### Инструкция

### по подготовке в программе «Баланс-2W» и отправке деклараций об объемах розничной продажи алкогольной и спиртосодержащей продукции, а также пива и пивных напитков в ФСРАР

#### Оглавление

| 1. | Уст   | ановка и начало работы в программе                                       | 1   |
|----|-------|--------------------------------------------------------------------------|-----|
|    | 1.1.  | Порядок установки программы                                              | 1   |
|    | 1.2.  | Мастер первого шага                                                      | 1   |
|    | 1.3.  | Регистрация лицензии                                                     | 4   |
| 2. | Tex   | -<br>снология подготовки деклараций в ФСРАР об объемах розничной продажи |     |
| ал | когол | ія и пива                                                                | 5   |
| 3. | Оті   | правка через Интернет деклараций об объемах розничной продажи            | .10 |

#### 1. Установка и начало работы в программе

#### 1.1. Порядок установки программы

Скачать самую актуальную версию программы Баланс-2w можно по ссылке: <u>http://www.balans2.ru/ru/balans2w/download/?tab=0</u>

- Обеспечьте себе права Администратора;
- Отключите антивирусы, терминальный интерфейс и другие программы, мешающие установке;
- Скачайте на свой компьютер файл компонентов(**Setup\_B2W\_SystemComponents.exe**) и файл программы Баланс-2w (**Setup\_B2W\_**xxx.exe) по вышеуказанной <u>ссылке</u>;
- Запустите файл установки Системных компонент Setup\_B2W\_SystemComponents(98-XP).exe и следуйте указаниям, после установки перезагрузите систему
- Запустите файл установки программы Setup\_B2W\_xxx.exe, и следуйте указаниям
- После успешной установки на рабочем столе появится ярлык «Баланс-2W». Также в системном меню MS Windows Пуск → Программы появится подпункт «Баланс-2W», содержащий ссылку на саму исполняемую программу, а также на ряд служебных программ.

#### 1.2. Мастер первого шага

При первом запуске программы на экране компьютера появится Главное окно программы «Баланс-2W», в котором по умолчанию открыто окно « Моя отчетность». Если окно « Моя отчетность» не открылось, то нажмите кнопку 🖻 на панели управления в верхней части Главного окна программы.

| Валанс-2W версия 1.101.263.499           |                                               |     |     |
|------------------------------------------|-----------------------------------------------|-----|-----|
| файл Вид Сервис Баланс-Курьер Контур-Экс | терн Астрал-Отчет <u>О</u> кна <u>П</u> омощь |     |     |
| 📔 🗟 Дерево 💽 Избранное 🍺 Портфель 🛛 ờ    | Импортировать                                 |     |     |
| 💈 Моя отчетность                         |                                               |     |     |
| 👁 🕂 🛛 👁 🎯 💥 🗞 🏷 🏷                        | n v (25 (25 (25 (25 (25 (25 (25 (25 (25 (25   | 888 |     |
| 🖃 🗣 Моя отчетность                       | × Налогоплательщик                            | ИНН | КПП |
| Налогоплательщики, сдающие отчетное      |                                               |     |     |
| Каналанана стисти                        |                                               |     | I   |
| Консолидированная отчетность             | Сортировка                                    |     | I   |

Мастер первого шага вызывается, если в списке налогоплательщиков еще нет ни одной организации. Для запуска Мастера первого шага дважды щелкните по узлу «Налогоплательщики, сдающие отчетность». На экране появится первое окно Мастера.

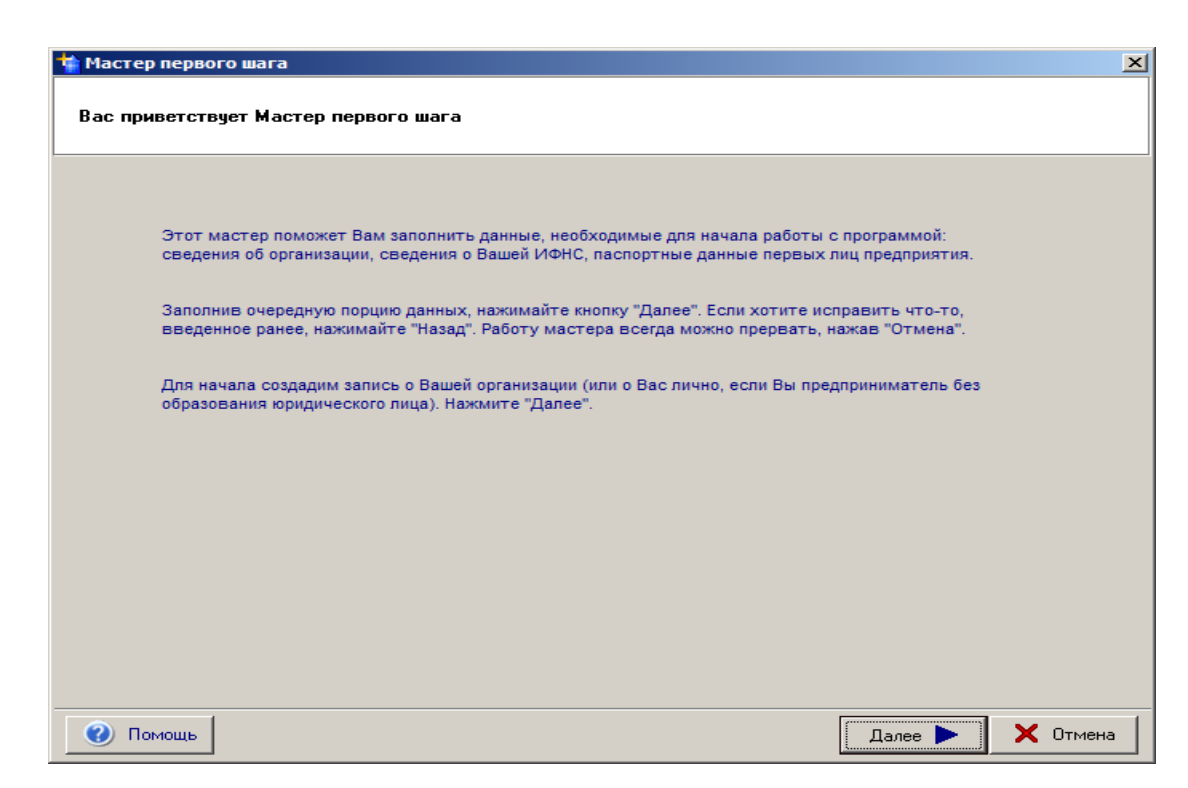

Мастер задаст Вам следующие вопросы:

- о типе организации;
   Выберите тип организации и нажмите далее.
- о сведениях об организации или предпринимателе;
   Заполните ИНН, КПП согласно Вашей регистрационной карте и одно из названий (полное или краткое) и нажмите далее.
- об инспекции, в которую сдается отчетность;
   Выберите из списка любую налоговую инспекцию и нажмите далее.
- о руководителе и главном бухгалтере предприятия (если речь идет об организации);
   Укажите ФИО руководителя и главного бухгалтера и нажмите далее.
- о лицензии для полнофункционального режима работы. Если Вами приобретен модуль «Баланс:2W- Отчетность в ИФНС» то введите номер лицензии, выбрав пункт «Есть лицензия, давайте зарегистрируем!»

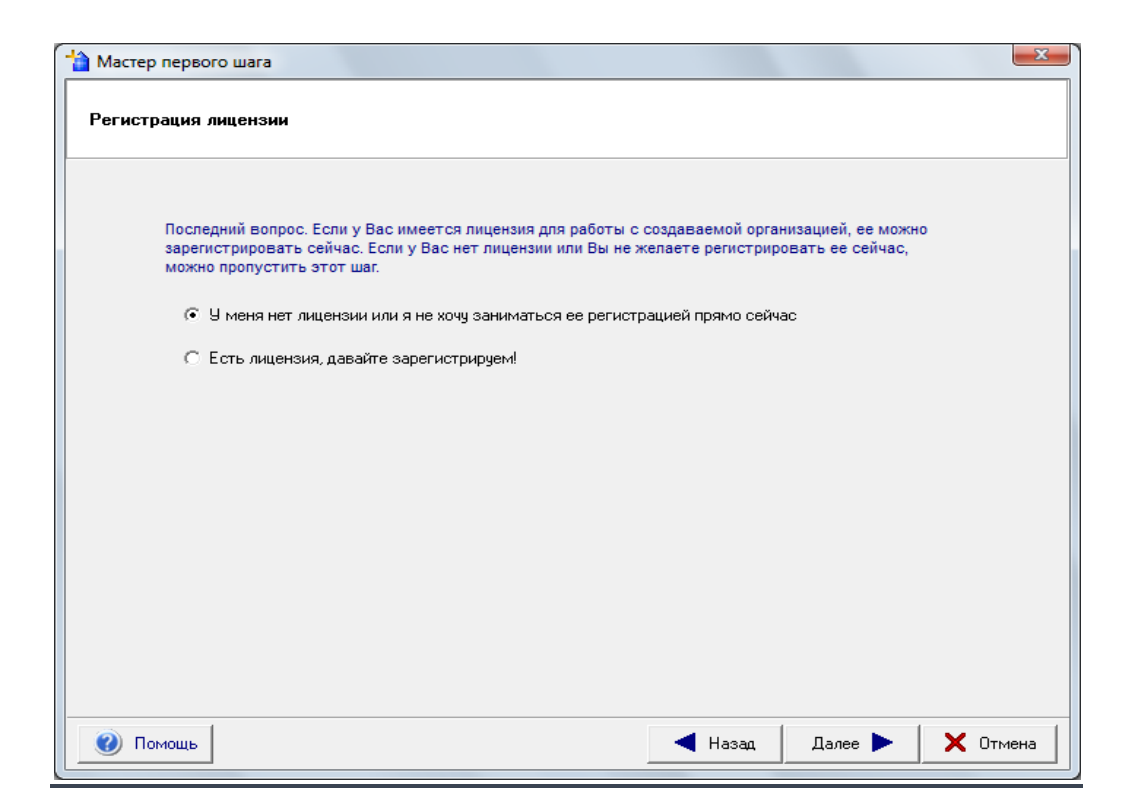

Далее предлагается проверить указанные данные и нажать кнопку «Готово». В результате работы мастера в программе будет добавлен новый налогоплательщик (организация или ИП) с указанными вами данными.

После добавления налогоплательщика необходимо добавить необходимый комплект отчётности.

Чтобы добавить новый комплект отчетности:

- Нажмите значок 🕆 в строке нужной организации. Выделите в ней курсором папку «Комплекты отчетности».
- Щелкните правой клавишей мыши по папке «Комплекты отчетности» и выберите пункт «+Добавить комплект отчетности ...».

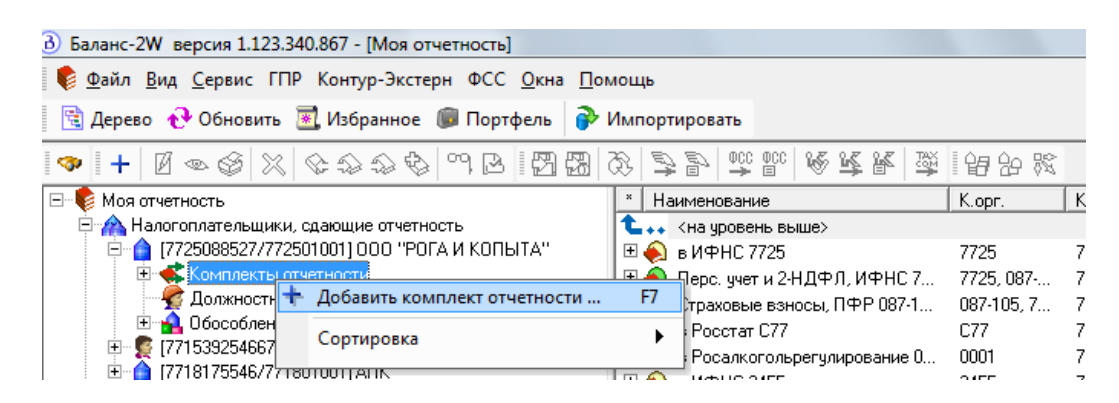

 Появится окно «Комплект отчетности», в котором необходимо заполнить сведения о новом комплекте отчетности. Тип комплекта отчётности – Отчётность в Росалкогольрегулирование.

| 💫 Сведения о комплекте отчетности                                                                                                    |                                  | x   |  |  |  |  |
|----------------------------------------------------------------------------------------------------|----------------------------------|-----|--|--|--|--|
| Основные сведения Подписи по умолчан                                                                                                    | ию   ГПР   Профили н/о           |     |  |  |  |  |
| Организация, сдающая отчетность: ① 7725088527/772501001 000 "РОГА И КОПЫТА"<br>Тип комплекта отчетности:<br>Контролирующие органы Отчетность в ИФНС Персонифицированный учет и 2-НДФЛ Отчетность в Росстат Страховые взносы в ПФР и ФСС Отчетность в Росалистопьовстилирование Отчетность в Росприроднадзор Госретистрация Отчетность сохотничьего хозяйства |                                  |     |  |  |  |  |
|                                                                                                    | Отчетность охотничьего хозяиства |     |  |  |  |  |
| Наименование комплекта отчетности:                                                                                                    | 🔽 Автоматически                  | -   |  |  |  |  |
| КПП по месту сдачи:                                                                                                    | 772501001 OKATO: 45296559000     |     |  |  |  |  |
| Регистрационный номер в ТФМОС:                                                                                                    | Код подчиненности ФСС:           | _   |  |  |  |  |
| Завершить деятельность                                                                                                    |                                  |     |  |  |  |  |
| 😢 Помощь                                                                                                    | СК ХОТМИ                         | ена |  |  |  |  |

Заполните необходимые поля и нажмите ОК.

#### 1.3. Регистрация лицензии

Для полнофункциональной работы программы необходимо ввести данные приобретённой вами лицензии. Без введения лицензии программа будет работать в базовом (ограниченном) режиме.

Чтобы зарегистрировать лицензию, необходимо:

В главном окне программы зайти в меню «Помощь» и выбрать пункт «Регистрация и лицензии».

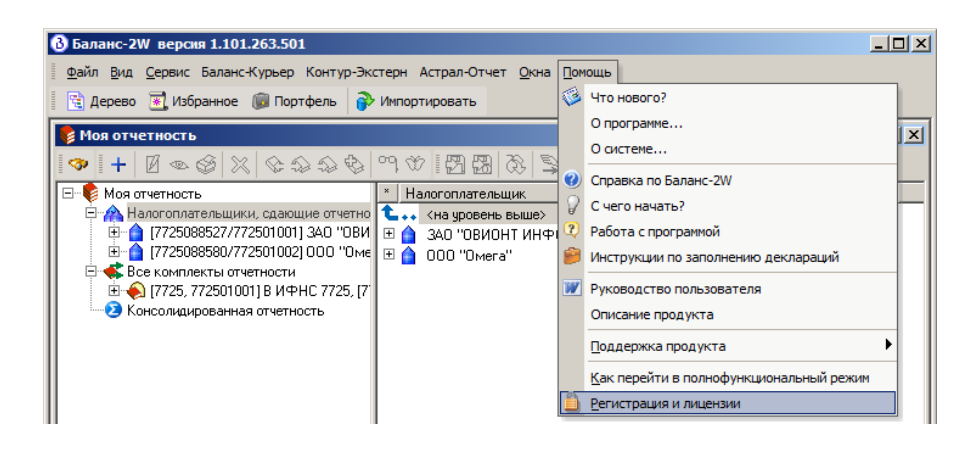

На экране появится окно «Список лицензий», в котором указан список всех организаций, имеющих лицензии для работы с полнофункциональной версией программы.

| 🔒 Список   | лицензий                                                |      |         |                                    | × |  |
|------------|---------------------------------------------------------|------|---------|------------------------------------|---|--|
| Лицензии,  | известные программе                                     | :    |         |                                    |   |  |
| ИНН        | КПП                                                     | Год  | Квартал | Тип отчетности                     |   |  |
| 7718000200 | ) Кол-во: 10                                            | 2011 | 4       | *                                  |   |  |
| 7718000419 | 3 Кол-во: 10                                            | 2011 | 4       | *                                  |   |  |
| 7729350817 | 7 Кол-во: 80                                            | 2010 | 4       | *                                  |   |  |
| 7813171100 | ) Кол-во: 5                                             | 2010 | 4       | *                                  |   |  |
| 7710069987 | 7 771001001                                             | 2011 | 1       | Обычные организации                |   |  |
| 7710065502 | 2 771001001                                             | 2011 | 1       | Обычные организации                |   |  |
| 7701214444 | 4 770101001                                             | 2011 | 1       | Обычные организации                |   |  |
| 7725642022 | 2 590545002                                             | 2011 | 4       | Обычные организации                |   |  |
| 7718030038 | 6 772501001                                             | 2010 | 4       | Обычные организации                |   |  |
| 9900000000 | ) 99000000                                              | 2011 | 4       | Обычные организации                |   |  |
| 7718000440 | ) 771801001                                             | 2011 | 4       | Организации, применяющие УСНО      |   |  |
| 7718000962 | 2 771801001                                             | 2011 | 4       | Негосударственные пенсионные фонды | _ |  |
| 7718000874 | 4 771801001                                             | 2011 | 4       | Бюджетные организации              | - |  |
| + Дое      | + Добавить лицензию 🗙 Удалить лицензию 🤇 Карта лицензий |      |         |                                    |   |  |
| 🖨 Дос      | бавить из файла                                         |      |         | Закрыть                            |   |  |

Нажмите кнопку « + Добавить лицензию ...», после чего откроется окно «Регистрация лицензии», в котором необходимо заполнить все поля данными, указанными в Вашей регистрационной карте.

| Регистрация лицензии                  | ×        |
|---------------------------------------|----------|
| Регистрация лицензии                  |          |
| С Основная                            |          |
| Персонифицированный учет + 2НДФЛ      |          |
| Отчетность в Росалкогольрегулирование |          |
| Тип лицензии                          |          |
| © Одиночная © Множественная           |          |
| - Гетевые возможности                 |          |
|                                       |          |
|                                       |          |
|                                       |          |
|                                       |          |
| КПП (для юрлиц): 99000000             |          |
| Количество КПП: 1                     |          |
|                                       |          |
| Срок использования включительно:      |          |
| Год:  2013 Квартал:  17 💌             | (        |
|                                       | V OK     |
|                                       |          |
|                                       | 🔨 Отмена |

После того как все данные будут заполнены, нажмите кнопку «OK» Если все данные указаны верно, на экране снова появится окно «Список лицензий» с информацией о добавленной лицензии вашей организации.

## 2. Технология подготовки деклараций в ФСРАР об объемах розничной продажи алкоголя и пива

1. **Найти нужную форму и создать декларацию.** Войти в комплект отчетности в Росалкогольрегулирование, выбрать необходимую форму документа и создать декларацию (№ 11 или № 12).

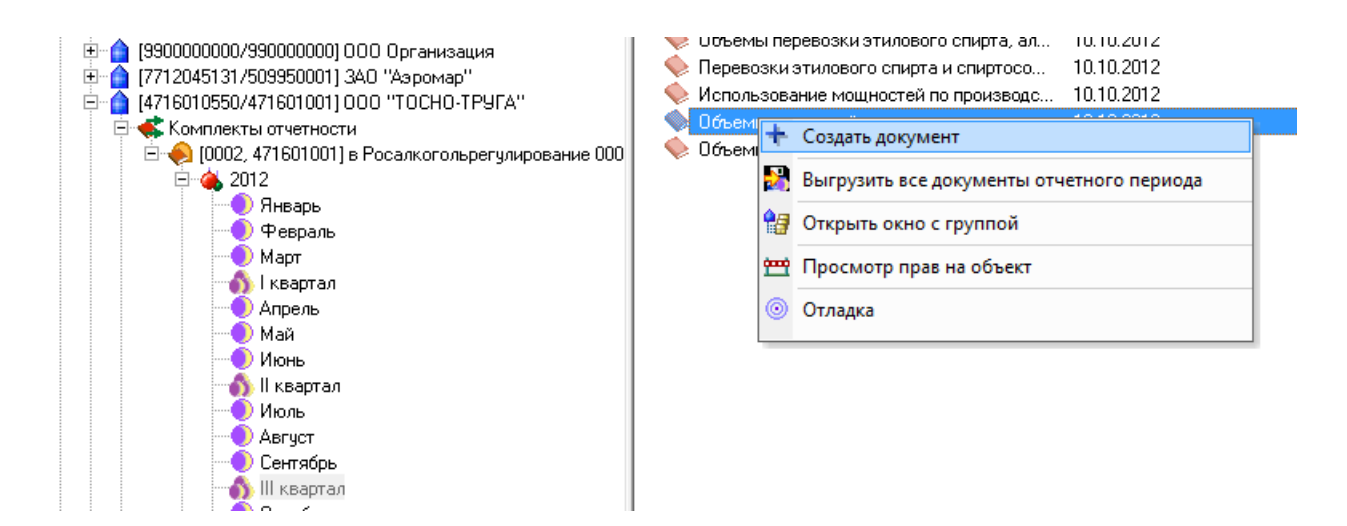

2. Ввести поступления от оптовых продавцов, самостоятельно на основании учета либо по передаваемым розничным продавцам организациями производителями, поставщиками, импортерами данных об отгруженной в отчетном периоде продукции в адрес организации розничного продавца в файле Excel.

Для этого необходимо выполнить следующие действия.

- Скорректировать таблицу в полученном от оптовика Excel-файле, удалив ненужные и добавив пустые столбцы, необходимые для соответствия таблицы в Excel составу столбцов Раздела II декларации. В зависимости от содержания полученных от оптовиков данных, возможно, потребуется разделить или объединить некоторые столбцы, удалить промежуточные итоговые строки.
- Копировать (перенести) содержимое таблицы поступлений из Excel-файла в Раздел II декларации через буфер обмена (*Копировать Ctrl-C* → *Вставить Ctrl-V*). См. видеоролик на <u>http://youtu.be/3N3IYDUGGBE</u>.
- 3. Нажать на кнопку «Перенести данные из прошлого периода» для создания динамических листов и переноса остатков из декларации за предыдущий период в случае наличия поступлений и реализации продукции в обособленных подразделениях

| В Баланс-2W версия 1.122.335.848 - [І квартал 2012: Объемь              | і розні |
|-------------------------------------------------------------------------|---------|
| 🔶 <u>Ф</u> айл <u>В</u> ид <u>С</u> ервис ГПР Контур-Экстерн Астрал-Отч | ет ФС   |
| 🗟 Дерево 🔥 Обновить 🗟 Избранное 🌘 Портфель                              | 🔗 Иі    |
| Документ Правка Вид Действия Помоци                                     |         |
| 🖥 🍏 🔅 😋 🔝 🚺 Обнулить 🚬 🧱 🕅                                              | 88      |
| Из титульного листа                                                     | иода    |

4. В каждом из динамических листов с данными обособленных подразделений для перенесенных строк в крайнем правом столбце Раздела II (см. столбец 17), добавленном разработчиками «Баланс-2W» и называемым «От кого произведены закупки», указать признак: 1-производитель, 2-оптовик или 3-импортер. Если строк много, то лучше это сделать путем копирования через буфер обмена (Копировать Ctrl-C → Вставить Ctrl-V) или, предварительно заполнив этот столбец на предыдущем шаге необходимым значением

еще в файле MS Excel. На основании значений в данном столбце при формировании раздела I будут заполнены значения столбцов 7, 8 и 9 раздела I.

|   | Раздел II        |                   |              |                                              |                                |                                | (декалитров)                                                                       |
|---|------------------|-------------------|--------------|----------------------------------------------|--------------------------------|--------------------------------|------------------------------------------------------------------------------------|
|   | Сведения о поста | звщике продукции  |              |                                              |                                |                                |                                                                                    |
|   | лице             | ензия             |              |                                              |                                |                                |                                                                                    |
|   | дата окончания   | кем выдана        | Дата закупки | Номер товарно -<br>транспортной<br>накладной | Номер таможенной<br>декларации | Объем залупленной<br>продукции | От кого произведены<br>закупки (для расчета<br>закупок Раздела I из<br>Раздела II) |
|   | 11               | 12                | 13           | 14                                           | 15                             | 16                             | 17 🔻                                                                               |
|   | 28.04.2013       | УФНС по г. Москве | 18.01.2012   | Брк-001779                                   |                                | 0,07000                        | 1                                                                                  |
|   | 28.04.2013       | УФНС по г. Москве | 20.01.2012   | Брк-002150                                   |                                | 0,10000                        | 1                                                                                  |
|   | 28.04.2013       | УФНС по г. Москве | 20.01.2012   | Брк-002150                                   |                                | 0,30000                        | 1                                                                                  |
|   | 28.04.2013       | УФНС по г. Москве | 26.01.2012   | Брк-003262                                   |                                | 0,20000                        | 1                                                                                  |
| ŀ | 28.04.2013       | УФНС по г. Москве | 01.02.2012   | Брк-004538                                   |                                | 0,30000                        | 1                                                                                  |
|   |                  |                   |              |                                              |                                |                                |                                                                                    |

5. В каждом динамическом листе в верхней строке заполнить ячейку «Мастер создания Раздела I по данным Раздела II и переноса остатков», выбрав «Да» для переноса остатков из предыдущего периода и заполнения данных по поступлениям в Разделе I на основании данных Раздела II.

| родукции(1/1)                                                                                                    |                                                    |                            |               |   |
|----------------------------------------------------------------------------------------------------|----------------------------------------------------|----------------------------|---------------|---|
|                                                                                                    | Мастер создания F<br>данным Раздела II<br>остатков | Раздела I по<br>и переноса | •<br>•        | - |
| ения:<br>ачшем периоде бы                                                                                           | 🖸 Выбор из спра                                    | вочника                    |               |   |
| ариода", и тогда бу<br>здел II.<br>ического заполнен<br>жупки (либо выбор<br>татков " выбрать и<br>остатков и прове | Код:  1<br>[0] нет<br> 1] да                       | Значение :                 | да            |   |
| Остаток на<br>начало отчетного<br>периода                                                                           |                                                    |                            |               |   |
| 6                                                                                                    | Детально                                           |                            | <u>В</u> ыбор |   |

6. Нажать «**Рассчитать документ**» для формирования данных в Разделах I по данным Разделов II и расчета итоговых и других вычисляемых показателей.

| 9 | В) Баланс-2W версия 1.122.335.848 - [І квартал 2012: Объемы розни |                                           |               |  |  |  |  |  |  |
|---|-------------------------------------------------------------------|-------------------------------------------|---------------|--|--|--|--|--|--|
|   | <u> Файл Вид С</u> ервис ГПР                                      | Контур-Экстерн Астрал                     | -Отчет ФС(    |  |  |  |  |  |  |
|   | 🗟 Дерево 🔂 Обновить 🗟 Избранное 🎯 Портфель 📦 Им                   |                                           |               |  |  |  |  |  |  |
| Д | Документ Правка Вид действия Помощь                               |                                           |               |  |  |  |  |  |  |
| E | 🖥 🎯 💁 🕫 🙀                                                         | 🖺 Обнулить 🗸 🎘 🗞                          | 8 W 🗱 🗄       |  |  |  |  |  |  |
| И | з титульно <mark>Рассчитать докум</mark>                          | <mark>ент (F7)</mark> ичной продажи алког | ольной (за ис |  |  |  |  |  |  |
|   | Наименование показателя                                           | Значение показателя                       |               |  |  |  |  |  |  |
|   |                                                                   | •                                         |               |  |  |  |  |  |  |
| • | Количество листов<br>приложений                                   |                                           |               |  |  |  |  |  |  |

7. Ввести вручную сведения о расходе продукции в каждый из Разделов I.

Еще раз нажать рассчитать (F7), затем проверить (F8) и провести форматно-логический контроль (F9) документа.

В том случае, если необходимо произвести расчет данных о расходе продукции на основании ее остатков, то необходимо заполнить данные об остатках:

в графе 20 для декларации № 11

| -        |                            |               |                    |                                         |       | $\square$                             |
|----------|----------------------------|---------------|--------------------|-----------------------------------------|-------|---------------------------------------|
|          |                            |               |                    |                                         |       |                                       |
|          |                            |               | Расход             |                                         |       | 17                                    |
| всего    | объем розничной<br>продажи | прочий расход | возврат поставщику | перемещение внутри<br>одной организации | всего | Остаток на конец<br>отчетного периода |
| 14       | 15                         | 16            | 17                 | 18 🕜                                    | 19    | 20                                    |
| 11.00000 |                            |               |                    |                                         |       | 5.00000                               |
|          |                            |               |                    |                                         |       |                                       |

в графе 18 для декларации № 12

~

|              |                            | Расход        |                    |         |                                       |  |  |  |
|--------------|----------------------------|---------------|--------------------|---------|---------------------------------------|--|--|--|
| всего        | объем розничной<br>продажи | прочий расход | возврат поставщику | всего   | Остаток на конец<br>отчетного периода |  |  |  |
| 13           | 14                         | 15            | 16                 | 17      | 18                                    |  |  |  |
| 10.00000     |                            |               |                    | 6.00000 | 4.00000                               |  |  |  |
| 10.00000     |                            |               |                    | 6.00000 | 4.00000                               |  |  |  |
| (декалитров) |                            |               |                    |         |                                       |  |  |  |

Затем в верхней строке заполнить ячейку «Проводить расчет Расхода на основании Остатков на конец отчетного периода», выбрав «Да» для соответствующего расчета и еще раз нажать рассчитать (F7). По результатам такого расчет будут автоматически заполнены данные по объемам розничной продажи.

- В настоящее время в программе «Баланс-2W» производится доработка, которая позволит автоматически сформировать первый лист декларации на основании заполненных листов (Разделов I и II) по обособленным подразделениям и поступлениям в головную организацию (Раздел II).
- 8. Нажать «Сохранить» и «Выход».

- 9. Затем перевести статус документа в «Готов к сдаче», указав лиц, подписывающих декларацию.
- 10. «Выгрузить документ на диск» или «Подписать и зашифровать файл для отправки» на сайт информационной системы органа исполнительной власти субъекта РФ.

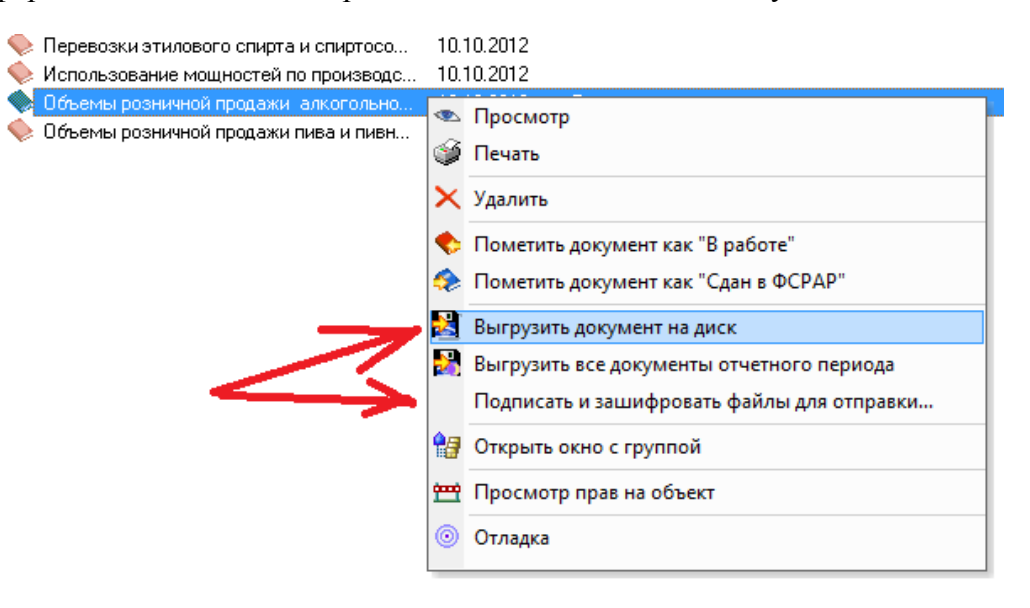

#### СТОИТ ОБРАТИТЬ ОСОБОЕ ВНИМАНИЕ НА ВЫГРУЗКУ ФОРМ ОТЧЕТНОСТИ ДЛЯ ПРЕДСТАВЛЕНИЯ ИХ НА ПОРТАЛ Министерства потребительского рынка Московской области.

В настоящее время на портал Министерства потребительского рынка Московской области подлежат загрузке файлы отчетности, предварительно подписанные и зашифрованные ключами «Субъекта РФ» и «Росалкогольрегулирования», то есть файлы с расширением xml.sig.zip.enc.

Для выгрузки зашифрованного файла стоит выбрать пункт контекстного меню «Подписать и зашифровать файлы для отправки»

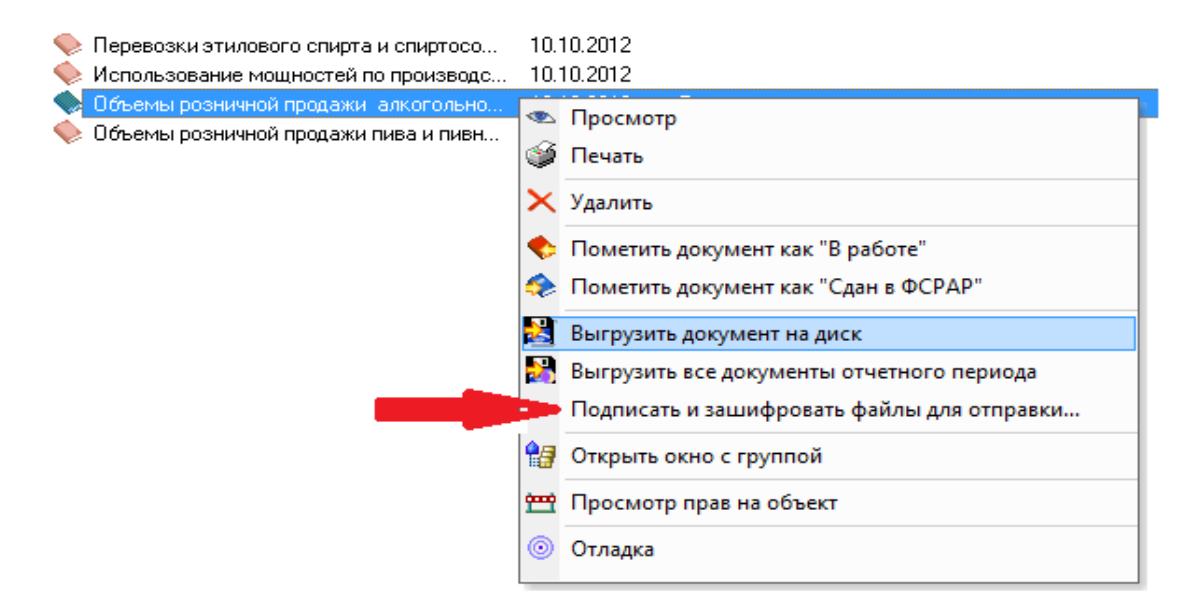

В открывшемся окне выберите сертификат отправителя для подписания представителем декларируемого лица, а также сертификаты получателей для шифрования, включая сертификат органа исполнительной власти вашего субъекта РФ и сертификат ФСРАР.

| 🔚 Подписать и зашифровать фай                             | ілы деклараций для от                                                                                                    | правки                                                                              | -                                                                                                    | -                                                                              |                                                               | ×                            |
|-----------------------------------------------------------|----------------------------------------------------------------------------------------------------|-------------------------------------------------------------------------------------|----------------------------------------------------------------------------------------------------|--------------------------------------------------------------------------------|---------------------------------------------------------------|------------------------------|
| Укажите файлы деклараций для по                           | дписания и шифрования                                                                                                    | перед отпра                                                                         | вкой в орган исполнит                                                                                                    | ельной власти (ОИВ)                                                            | субъекта РФ и в                                               |                              |
| Документ                                                  |                                                                                                    | N≗   N≗ y                                                                           | Период                                                                                                    |                                                                                |                                                               |                              |
| Объемы розничной продажи                                  | алкогольной и спир                                                                                                    |                                                                                     | III квартал 2012                                                                                                    |                                                                                |                                                               |                              |
| Пометить всё                                              | Снять все от                                                                                                    | метки                                                                               |                                                                                                    |                                                                                |                                                               |                              |
| Последовательнос<br>1.0тпр<br>2.Полу<br>3.Саять<br>4.Полу | ть действий для сдачи д<br>авить Файл декларации і<br>ить принятую и перепод<br>• переподписанную декл<br>ить квитанцию о принят | еклараций по<br>в <u>Инф.систен</u><br>писанную де<br>арацию чере:<br>тии деклараці | <ul> <li>объемам розничной та<br/>на субъекта федерация </li> <li>кларацию в <u>Инф.систе</u> </li> <li>сервис ФСРАР </li> <li>ии на сервисе ФСРАР </li> </ul> | орговли после подго<br>į (для Москвы - <u>АИС</u><br><u>ме счбъекта федера</u> | товки и сохранения де<br><u>Мосдекларация</u> )<br><u>ции</u> | жларации в файле.            |
| 🔽 Шифровать и подписать                                   |                                                                                                    |                                                                                     |                                                                                                    |                                                                                |                                                               |                              |
| Сертификат отправителя для под                            | писания                                                                                                    |                                                                                     |                                                                                                    |                                                                                |                                                               |                              |
| Тестовый сертификат для СЦ - 1                            | 9.12.2012 10:40:00                                                                                                    |                                                                                     |                                                                                                    |                                                                                |                                                               | ▼ Просмотр                   |
| Сертификат 1-го получателя для                            | шифрования                                                                                                    |                                                                                     |                                                                                                    |                                                                                |                                                               |                              |
| Поликарпов Владимир Владими                               | рович (Департамент тор                                                                                                    | говли и услуг                                                                       | города Москвы) - 17.0                                                                                                    | 5.2013 10:47:00                                                                |                                                               | - Просмотр                   |
| Сертификат 2-го получателя для                            | шифрования                                                                                                    |                                                                                     |                                                                                                    |                                                                                |                                                               |                              |
| Семенов Роман Валерьевич (Ро                              | салкогольрегулировани                                                                                                    | e) - 07.12.2013                                                                     | 2 10:34:00                                                                                                    |                                                                                |                                                               | <ul> <li>Просмотр</li> </ul> |
| Имя папки для сохранения: С                               | \01\РОСАЛКОГОЛЬРЕГ                                                                                                    | улировани                                                                           | E۱                                                                                                    |                                                                                |                                                               | <b></b>                      |
| Будет сформирован подписанны                              | ій и зашифрованный фа                                                                                                    | йл по требова                                                                       | аниям РосАлкогольРег                                                                                                    | улирования.                                                                    |                                                               |                              |
| Скачать и установить сертифик.<br>Для Москвы              | аты ОИВ и ФСРАР<br>Для Моск. Обл.                                                                                                |                                                                                     |                                                                                                    |                                                                                | 📑 Выгрузить                                                   | 🗙 Отмена                     |

В том случае, если сертификаты не были предварительно скачены и установлены в необходимые хранилища, то следует воспользоваться кнопками «Для Москвы», «Для Моск. Обл.», по нажатию на которые необходимые сертификаты автоматически скачиваются и устанавливаются. Установить сертификаты для организаций других регионов можно, перейдя на сайт своего региона. Это можно сделать, выбрав на вышеуказанной форме гиперссылку «Инф.система субъекта федерации».

# 3. Отправка через Интернет деклараций об объемах розничной продажи

Декларации об объеме розничной продажи алкогольной (за исключением пива и пивных напитков) и спиртосодержащей продукции, а также декларации об объеме розничной продажи пива и пивных напитков должны в соответствии Федеральным законом от 18.07.2011 г. № 218-ФЗ представляться в 2 органа исполнительной власти.

Для организаций и ИП, являющихся розничными продавцами, декларации об объемах розничной продажи передаются в электронном виде на следующие Интернет-ресурсы:

- сначала в информационную систему по приему розничных деклараций Субъекта РФ,
- а затем на портал Федеральной службы по регулированию алкогольного рынка РФ.

В соответствии с постановлением Правительства Российской Федерации от 15 ноября 2013 года N 1024 с 1 января 2014 года прием деклараций от организаций осуществляющих оборот алкогольной и спиртосодержащей продукци, пива и пивных напитков на территории Москвы и Московской области осуществляется на технологической площадке Федеральной службы Росалкогольрегулирование. Подача декларации будет производиться на региональной площадке города Москвы, размещенной по адресу: <u>https://service.alcolicenziat.ru/auth/login</u>. Прием деклараций средствами АИС «Мосдекларация» прекращен.

Обращаем внимание, что для доступа и отправки через вышеуказанные сайты деклараций требуется установка определенных плагинов и сертификатов, о которых сообщается на данных ресурсах.

После отправки деклараций в региональный исполнительный орган власти переподписанный файл декларации необходимо отправить в ФСРАР. Для этого сначала необходимо сохранить на диске файл Вашей декларации с электронной подписью регионального контролирующего органа. Такая электронная подпись является свидетельством того, что декларация принята. Переподписанный файл Вашей декларации можно получить на том же сайте, на который декларация отправлялась (см. выше).

Для того, чтобы отправить декларацию, переподписанную в региональном контролирующем органе, в ФСРАР, необходимо выполнить следующую последовательность действий.

- 1. Для представления отчета на портал Федеральной службы по регулированию алкогольного рынка перейдите по ссылке <u>https://service.fsrar.ru/</u>
- 2. Нажмите кнопку «Регистрация», при этом устройство хранения ключевой информации (rutoken, etoken) должно быть установленно в USB-порт Вашего компьютера.

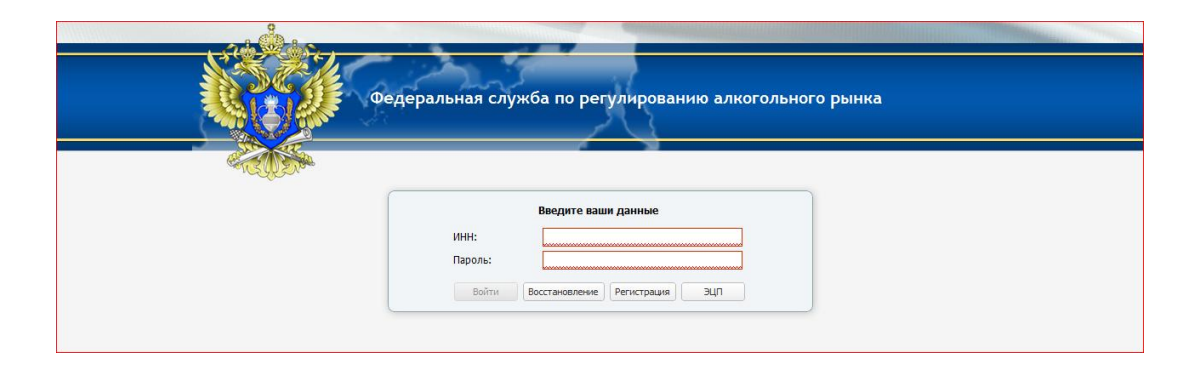

В открывшемся окне выберите пункт «Розничная организация»

|           | Шаг первый.                                    |
|-----------|------------------------------------------------|
|           | Выберите тип организации:                      |
|           | Организация-лицензиат ФСРАР                    |
| Организац | ия осуществляющая производство и оборот ТОЛЬКО |
|           | Розничная организация                          |
|           | Иные организации                               |
|           | Отмена                                         |

В следующем окне укажите ИНН организации, серию и номер лицензии, дату ее выдачи и Ваш адрес электронной почты. Затем нажмите кнопку «Зарегистрироваться». Дата вы дачи лицензии должна быть указана в формате «дд-мм-гггг», например 01-01-2010. (Это важно, т.к. если будет использоваться разделитель «.», то регистрации не произойдет)

| Тип : Розничная            | организация                     |
|----------------------------|---------------------------------|
| Введите следун             | ощие данные о вашей организации |
| инн:                       |                                 |
| Серия и номер<br>лицензии: |                                 |
| Дата выдачи:               |                                 |
| Эл. почта:                 |                                 |

Спустя некоторое время на указанный Вами при регистрации E-mail придет письмо с паролем для входа на данный портал.

| Федеральная служба по регулированию алкогольного рь                            | лнка |
|--------------------------------------------------------------------------------|------|
| Введите ваши данные<br>ИНН:<br>Пароль:<br>Войти Восстановление Регистрация ЭцЛ |      |

Для входа на портал ФСРАР укажите ИНН организации и присланный Вам пароль. Произойдет вход на портал.

|                          | <u>^</u>            |           |        | Декларирование   |        |           |             |
|--------------------------|---------------------|-----------|--------|------------------|--------|-----------|-------------|
|                          | 🛃 Загрузка декларац | ии        |        |                  |        |           |             |
| Домашняя                 | Дата загрузки       | Имя файла | Год    | Тип периода      | Период | Форма     | Корр / Перв |
| цополнительные материалы |                     |           |        |                  |        |           |             |
| Сообщения                |                     |           |        |                  |        |           |             |
| Проверка<br>марок        | E                   |           |        |                  |        |           |             |
| Проверка                 |                     |           |        |                  |        |           |             |
| номеров фиксации         |                     |           |        |                  |        |           |             |
| Подать<br>декларацию     | 🔚 Экспорт в файл    |           |        | протокол обработ | KN     |           |             |
|                          | Дата                |           | Модуль |                  | 0      | Сообщение |             |
| Принятые<br>декларации   |                     |           |        |                  |        |           |             |

3. В списке слева выберите раздел «Подать декларацию» и на панели инструментов вверху выберите пункт «Загрузка декларации».

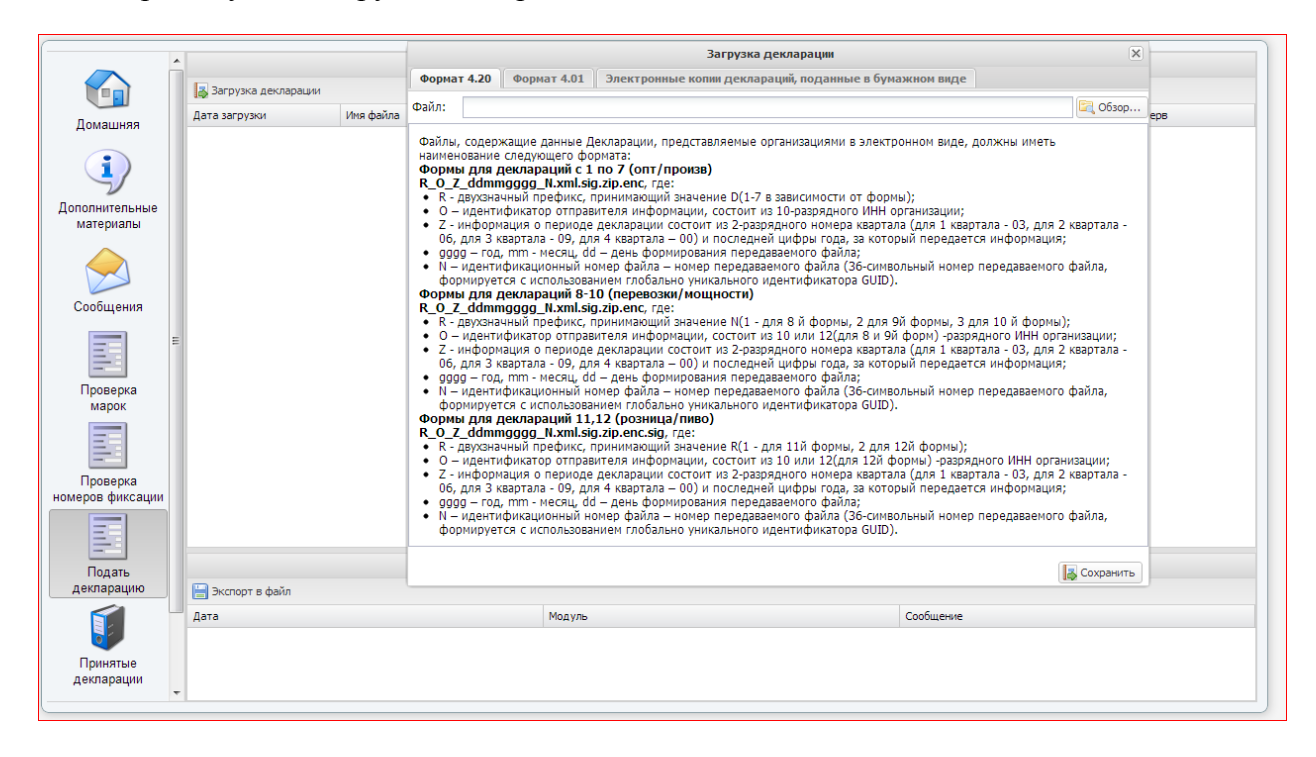

4. В развернувшемся окне нажмите кнопку «Обзор...»

|                                                                                                    |                                              |                                                                                                    | Загрузка декларации                                                                                                    | ۶                                                                                                    |
|----------------------------------------------------------------------------------------------------|----------------------------------------------|----------------------------------------------------------------------------------------------------|----------------------------------------------------------------------------------------------------|----------------------------------------------------------------------------------------------------|
| Форма                                                                                                    | т 4.20                                       | Формат 4.01                                                                                                    | Электронные копии деклараций, поданные в бумажном виде                                                                                                    |                                                                                                    |
| Файл:                                                                                                    | C:\fak                                       | epath\R1_770628                                                                                                    | 33459_062_20092012_6b3843d3-0567-4ea7-b995-f19f66b18b8f.xml.sig.zip.enc.si                                                                                                    | ig 🔀 Обзор                                                                                                    |
| Файлы,<br>наимен<br>Форми<br>R_0_Z<br>• 0 -<br>• 2 -<br>• 06,<br>• 9999<br>• N -<br>• Форми<br>R_0_Z<br>• R -<br>• 06,<br>• 9999<br>• N -<br>• 06,<br>• 00-<br>• 00- | , содеро<br>нование<br><b>J Для / /<br/></b> | кащие данные Д<br>следующего фо<br>деклараций с 1<br>ngggg_N.xml.sig<br>чный префикс, г<br>фикатор отправ<br>вация о периоде<br>вартала - 09, дл.<br>, mm - месяц, dd<br>фикационный но<br>сся с использова<br>деклараций 8-1<br>ngggg_N.xml.sig<br>чный префикс, г<br>фикатор отправ<br>вация о периоде<br>вартала - 09, дл.<br>, mm - месяц, dd<br>фикационный но<br>сся с использова<br>деклараций 11,<br>ngggg_N.xml.sig<br>чный префикс, г<br>фикатор отправ<br>вация о периоде<br>вартала - 09, дл.<br>, mm - месяц, dd<br>фикационный но<br>сся с использова | екларации, представляемые service1.fsrar.ruми в электронном виде, должны и<br>рмата:<br><b>по 7 (опт/произв)</b><br><b>J.zip.enc</b> , где:<br>јринимающий значение D(1-7 в зависимости от формы);<br>ителя информации, состоит из 10-разрядного ИНН организации;<br>декларации состоит из 2-разрядного номера квартала (для 1 квартала - 03, д.<br>а 4 квартала – 00) и последней цифры года, за который передается информа<br>– день формирования передаваемого файла;<br>мер файла – номер передаваемого файла (Зб-символьный номер передаваем<br>ием глобально уникального идентификатора GUID).<br><b>0 (перевозки/мощности)</b><br><b>J.zip.enc</b> , где:<br>іринимающий значение N(1 - для 8 й формы, 2 для 9й формы, 3 для 10 й фор<br>ителя информации, состоит из 10 или 12(для 8 и 9й форм), -разрядного ИНН<br>декларации состоит из 2-разрядного номера квартала (для 1 квартала - 03, д.<br>а 4 квартала – 00) и последней цифры года, за который передается информа<br>– день формирования передаваемого файла;<br>мер файла – номер передаваемого файла;<br>ителя информации, состоит из 10 или 12(для 8 и 9й форм), -разрядного ИНН<br>декларации состоит из 2-разрядного номера квартала (для 1 квартала - 03, д.<br>а 4 квартала – 00) и последней цифры года, за который передается информа<br>– день формирования передаваемого файла;<br>ием глобально уникального идентификатора GUID).<br><b>12 (розница/пиво)</b><br><b>J.zip.enc.sig</b> , где:<br>ителя информации, состоит из 10 или 12(для 12й формы);<br>ителя информации, состоит из 10 или 12(для 12й формы);<br>ителя информации, состоит из 2-разрядного номера квартала (для 1 квартала - 03, д.<br>а 4 квартала – 00) и последней цифры года, за который передается информа<br>– день формирования передаваемого файла;<br>мер файла – номер передаваемого файла;<br>мер файла – номер передаваемого файла;<br>мер файла – номер передаваемого файла;<br>мер файла – номер передаваемого файла;<br>мер файла – номер передаваемого файла;<br>мер файла – номер передаваемого файла;<br>мер файла – номер передаваемого файла;<br>мер файла – номер передаваемого файла;<br>мер файла – номер передаваемого файла;<br>мер файла – номер передаваемого фай | иметь<br>ля 2 квартала -<br>ция;<br>иого файла,<br>омы);<br>организации;<br>ля 2 квартала -<br>ция;<br>иого файла,<br>рганизации;<br>ля 2 квартала -<br>ция;<br>иого файла, |
|                                                                                                    |                                              |                                                                                                    |                                                                                                    | 🛃 Сохранить                                                                                                    |

5. Выберите файл отчета, выгруженный из «Баланс-2W», с раширением .xml.sig.zip.enc. и нажмите «Сохранить».

| <ul> <li>Открыть</li> </ul>   | an ana 🖌                                                                            |                  | 23                |
|-------------------------------|-------------------------------------------------------------------------------------|------------------|-------------------|
| 🕞 🔾 🗢 🚺 🕨 Компьютер 🕨 Локал   | льный диск (C:) 🔸 Отчетность в Росалкогольрегулирование                             | ▼ 4 Поиск: Отч   | етность в Росал 🔎 |
| Упорядочить 🔻 Новая папка     |                                                                                     |                  | ·····             |
| 🖌 🔆 Избранное                 | Имя                                                                                 | Дата изменения   | Тип               |
| 🐌 Загрузки                    | av R1_7706283459_062_20092012_6b3843d3-0567-4ea7-b995-f19f66b18b8f.xml              | 20.09.2012 19:19 | Документ XML      |
| 📃 Недавние места              | R1_7706283459_062_20092012_6b3843d3-0567-4ea7-b995-f19f66b18b8f.xml.sig.zip.enc.sig | 21.09.2012 9:33  | Файл "SIG"        |
| 🌉 Рабочий стол                |                                                                                     |                  |                   |
| и 🗎 Библиотеки                |                                                                                     |                  |                   |
|                               |                                                                                     |                  |                   |
| <ul> <li>Документы</li> </ul> |                                                                                     |                  |                   |

6. Перечень загруженных деклараций и сформированных по результатам их обработки квитанций отражается после перехода в раздел «Принятые декларции». Для перехода в журнал выберите слева соответствующий раздел. В разделе «Принятые декларции» можно увидеть информацию о переданных декларациях и их статусы обработки а так же сформировать и вывести на печать квитанции о приеме деклараций как на федеральном так и региональном уровне

|                                          | *             |                   |           |            | Список приня | тых деклараций |           |             |               |             |
|------------------------------------------|---------------|-------------------|-----------|------------|--------------|----------------|-----------|-------------|---------------|-------------|
| (1)                                      | Фильтр по год | y: 2009 2010 2011 | 2012      |            |              |                |           |             |               | 📙 Квитанция |
| Лополнительные                           | Год           | Период            | Вид       | ИНН        | кпп          | Форма          | ДокПредст | ДокПредстРО | Имя файла     | Ид док      |
| материалы                                | 2012          | за 3-й квартал    | первичная | 7726593346 |              | 11-            | -         | -           | R1_7726593346 | -           |
| Сообщения                                |               |                   |           |            |              |                |           |             |               |             |
| Проверка<br>марок                        |               |                   |           |            |              |                |           |             |               |             |
| Проверка                                 | _             |                   |           |            |              |                |           |             |               |             |
| номеров фиксации<br>Подать<br>леклалацию | E             |                   |           |            |              |                |           |             |               |             |
| Принятые                                 |               |                   |           |            |              |                |           |             |               |             |
| декларации<br>ССС<br>Выход               |               |                   |           |            |              |                |           |             |               |             |

7. Для просмотра результатов обработки и подтверждения принятия деклараций служит квитанция. Для ее получения перейдите на вкладку «Региональный», выделите цветом нужную вам декларацию и нажмите сверху на кнопку «Квитанция», а затем выполните аналогичные действия на вкладке «Федеральный».

| Феде<br>Кв                                                                                                    | альная служба по регулированию алкогольного рынка<br>итанция №287677 от 21.09.2012 о приеме декларации                                                                                             |
|----------------------------------------------------------------------------------------------------|----------------------------------------------------------------------------------------------------|
| <u></u>                                                                                                    |                                                                                                    |
| THINDOWIDHE.                                                                                                    | LODINECTRO C OLDAHNYEHHON OTBETCTBEHHOCTBO SUNT MAPKET                                                                                                    |
| отправитель.                                                                                                    |                                                                                                    |
| ИНН отправителя:                                                                                                    | 7706283459                                                                                                    |
| онтравителя:<br>ИНН отправителя:<br>Контактный телефон отправителя:                                                                                                    | 7706283459                                                                                                    |
| Оправителя:<br>ИНН отправителя:<br>Контактный телефон отправителя:<br>Получатель:                                                                                                    | 7706283459<br>Росалкогольрегулирование                                                                                                    |
| Оправителя:<br>ИНН отправителя:<br>Контактный телефон отправителя:<br>Получатель:<br>Наименование поданного файла:                                                                                   | 7706283459<br>Росалкогольрегулирование<br>R1_7706283459_032_20092012_b6bf0501-8555-4fb5-bc07-7e5b9eb2ac20.xml.sig.zip.enc.sig                                                                      |
| опправителя:<br>ИНН отправителя:<br>Контактный телефон отправителя:<br>Получатель:<br>Наименование поданного файла:<br>Отчетный период:                                                              | 7706283459<br>Росалкогольрегулирование<br>R1_7706283459_032_20092012_b6bf0501-8555-4fb5-bc07-7e5b9eb2ac20.xml.sig.zip.enc.sig<br>за 1-й квартал                                                    |
| оптравителя:<br>ИНН отправителя:<br>Контактный телефон отправителя:<br>Получатель:<br>Наименование поданного файла:<br>Отчетный период:<br>Отчетный период:                                          | 7706283459<br>Росалкогольрегулирование<br>R1_7706283459_032_20092012_b6bf0501-8555-4fb5-bc07-7e5b9eb2ac20.xml.sig.zip.enc.sig<br>за 1-й квартал<br>2012                                            |
| Оптравителя:<br>ИНН отправителя:<br>Контактный телефон отправителя:<br>Получатель:<br>Наименование поданного файла:<br>Отчетный период:<br>Отчетный период:<br>Статус ЭЦЛ:                           | 7706283459<br>Росалкогольрегулирование<br>R1_7706283459_032_20092012_b6bf0501-8555-4fb5-bc07-7e5b9eb2ac20.xml.sig.zip.enc.sig<br>за 1-й квартал<br>2012<br>ЭЦП подтверждена                        |
| Оптравителя:<br>ИНН отправителя:<br>Контактный телефон отправителя:<br>Получатель:<br>Наименование поданного файла:<br>Отчетный период:<br>Отчетный период:<br>Статус ЭЦЛ:<br>Дата начала обработки: | 7706283459<br>Росалкогольрегулирование<br>R1_7706283459_032_20092012_b6bf0501-8555-4fb5-bc07-7e5b9eb2ac20.xml.sig.zip.enc.sig<br>за 1-й квартал<br>2012<br>ЭЦП подтверждена<br>21.09.2012 09:32:33 |